## End of Year 1099-PATR Box 3 Considerations

Last Modified on 03/26/2024 11:30 am CDT

If the company will be reporting Per-Unit Retain Allocations (1099-PATR Box 3), below are some items that should be discussed with the auditor and suggestions for options on the Domestic Product Report found in Agvance at *Grain / Grain Reports / Settlements / Domestic Production Report*.

| • Settlements                                                                                                    | Report Criteria                                                                                                    |
|----------------------------------------------------------------------------------------------------|----------------------------------------------------------------------------------------------------|
| Settlement Source Report<br>Settlement Destination Report<br>Settlement Deduction/Addition Report<br>Settlement Advance Report           | Select Customers       All       Select       Class.         Select Locations       All       Select       Use Gross Amount of DP and Installments         Select Eligible Ded / Add       0       Select       Suppress Deductions/Additions Column                                                                                                    |
| Domestic Production Report         1099 Grain Interest Report         Settlement Date vs. G/L Posting         Open Storage Batch Summary | Box 3 Grain Purchases     Start Date 01/01/2023      End Date 12/31/2023      Minimum Amount 0  Last Year DB (None)     Post Box 3 and/or Box 6 Customer Print Summary     Post Box 3 and/or Box 6 Customer Print Summary     Post Box 3 and/or Box 6 Customer Print Summary     Post Box 3 and/or Box 6 Customer Print Summary     Post Box 3 and/or Box 6 Customer Print Summary     Post Box 3 and/or Box 6 Customer Print Summary     Post Box 3 and/or Box 6 Customer Print Summary     Company Total Customer Customer Print Summary     Post Box 3 and/or Box 6 Customer Print Summary |
|                                                                                                    | Use Last Year Paronage Status Active Only Sort By O Name D Zip                                                                                                    |

## 1. Is reporting done on a fiscal year or calendar year basis?

• If reporting on the calendar year, use the January-December date range. If reporting on the fiscal year, use the fiscal year as the date range.

## 2. Are all patrons eligible or do the patrons need to be filtered?

• If needing to filter the patrons who will receive an amount, filtering options are available at the *Select Customer* window.

## 3. When is the income reported for the patron?

- If the answer is when the Patron receives the check, use the option *Use Gross Amount of DP and Installments.*
- If the answer is when the Deferral Contract was made, use the option *Include Deferred Payment and Installment Sales*.
- 4. Should Customer advances be included in the calculation?
  - If yes, use the option *Include Grain Advance Payments*.
- 5. Is there a minimum amount to be reported?

Additional Information for Options when using the Agvance Domestic Production Report for 1099-PATR Box 3

| 🖳 Settlements                                                                                                    | - • *                                                                                                    |
|----------------------------------------------------------------------------------------------------|----------------------------------------------------------------------------------------------------|
| Settlement Source Report       Select Customers         Settlement Deduction/Addition Report       Select Locations         Settlement Advance Report       Select Eligible Ded / Add         Domestic Production Report       Select Eligible Ded / Add         1099 Grain Interest Report       Settlement Date vs. G/L Posting         Open Storage Batch Summary       Box 3 Grain Purchases         Settlement Date vs. G/L Posting       Date         Open Storage Batch Summary       Iterational Interest Report         Load Set       Save Set         OK       Cancel | All       Select       Class.       Include Grain Advance Payments         All       Select       Ds Gross Amount of DP and Installment Sales         0       Select       Suppress Deductions/Additions Column         Post Box 3 and/or Box 6 Customer       Print Summary         Box 6 Deduction       Start Date       01/01/2023         Company Total       Company Total       Company Total         Company Total       0.000000         Starts       Sales Description <classification> Total Total Distribution       Pass Through %</classification> |

- Select Customers Select the Customers to be reported for Box 3. Filter the Customers by selecting a list of customers. Many times, it is preferable to only include active Patrons.
- Select Eligible Ded/Add If specific Settlement Deductions/Additions are to be included in the calculation of gross purchases, select the Settlement Deductions/Additions. This option would be used if a Customer has a deduction that would normally come off the price being paid, but, to make it easier for the farmer to understand, the company shows it as a deduction on the Settlement (test weight, damage, protein, etc.).
- Box 3 Grain Purchases Indicate if a statement is needed for Box 3 or there is a need to post Box 3 amounts to the Customer for 1099 reporting. Enter the date range for which gross purchases should be included.
- Minimum Amount Any Customer with gross grain sales below the amount entered here will not be included on the report or for posting Box 3.
- Include Grain Advance Payments Optionally select to include Grain Advances in the calculation of gross purchases for the Customer.
- Use Gross amount of DP and Installments When a priced Settlement's Source is a Deferred Payment/Installment Sale and this is checked, it will use the gross amount of the Deferred Payment/Installment Sale in the calculation of gross purchases (Cash Basis option).
- Include Deferred Payment and Installment Sales Select to include Deferred Payments, Installment Sales, and Priced Settlements in the calculation of gross purchases (works like Patronage capture).
- Suppress Deductions/Additions Column Select this option to not print the Settlement Deduction column.
- Post Box 3 and/or Box 6 Customer Choose to update the 1099 amount to be reported for Box 3 and/or Box 6 on the Customer. This will only update Box 3 and Box 6 amounts when these options are checked on the *Report* screen. When posting occurs, previous Box 3 and/or Box 6 totals will be removed for every Customer, even if only one customer is selected.
- Print Summary Select to print a Summary page that will give the grand total for Box 3, Box 6 gross

purchases, and Box 6 amounts.